# 昆明理工大学 2025 级研究生学费缴费须知

祝贺您考入昆明理工大学!为了便于您顺利办理入学缴费手续,请仔细阅读 以下内容:

# 一、2025级研究生学费收费标准

| 收费项目             |                                                                                                    | 计费单位                                                                                                    | 收费标准  |
|------------------|----------------------------------------------------------------------------------------------------|----------------------------------------------------------------------------------------------------|-------|
| 全日制学术博士          | 学术博士                                                                                                    | 元/生.学年                                                                                                    | 10000 |
| 全日制、非全日制专业<br>博士 | 工程博士                                                                                                    | 元/生.学年                                                                                                    | 15000 |
| 全日制学术硕士          | 学术硕士                                                                                                    | 元/生. 学年                                                                                                    | 8000  |
| 全日制专业硕士          | 资源与环境(0857)<br>电子信息(0854)<br>机械(0855)<br>材料与化工(0856)<br>能源动力(0858)<br>土木水利(0859)<br>生物与医药(0860)<br>交通运输(0861)                                                            | 资源与环境(0857)<br>电子信息(0854)<br>机械(0855)<br>材料与化工(0856)<br>能源动力(0858)<br>土木水利(0859)<br>生物与医药(0860)<br>交通运输(0861) |       |
|                  | 国际中文教育(0453)                                                                                                    | 元/生.学年                                                                                                    | 9000  |
|                  | 建筑(0851)<br>城乡规划(0853)<br>设计(1357)<br>戏剧与影视(1354)<br>法律(0351)<br>翻译(0551)<br>风景园林(0862)<br>会计(1253)<br>金融(0251)<br>新闻与传播(0552)<br>临床医学(1051)<br>工程管理(1256)<br>应用统计(0252) | 元/生. 学年                                                                                                    | 12000 |
| 非全日制专业硕士         | 工商管理<br>(1251 综合管理方向)                                                                                                    | 元/生.学年                                                                                                    | 40000 |
|                  | 工商管理<br>(1251 产业发展与科技创新方<br>向)                                                                                                    | 元/生. 学年                                                                                                    | 60000 |

| 建筑(0851)<br>城乡规划(0853)<br>设计(1357)<br>戏剧与影视(1354)<br>工程管理(1256) | 元/生. 学年 | 18000 |
|-----------------------------------------------------------------|---------|-------|
| 出版(0553)                                                        | 元/生.学年  | 12000 |
| 生物与医药(0860)<br>电子信息(0854)                                       | 元/生.学年  | 8000  |

二、2025级研究生学费缴费方式

(一)自助缴费

请您在开学报到前通过以下两种渠道自助缴纳研究生学费,迎新报到现场只 提供咨询解答和自助缴费指导等服务。

"昆明理工大学财务处"微信公众号自助缴费(推荐使用此方式缴费)
 打开微信,扫码关注公众号"昆明理工大学财务处"

|                                                                                                    | JAL - J -                 |          |               | 中国移动".all 完 ●                                                             | 図 dg び I口(87% mm) 09:28                  |
|----------------------------------------------------------------------------------------------------|---------------------------|----------|---------------|---------------------------------------------------------------------------|------------------------------------------|
|                                                                                                    | 1                         | 财务平台     | in the second | × 用户绑定<br>个ノ                                                              | ····<br>【信息                              |
|                                                                                                    |                           | 财务系统     | 2005          | 个人信息确认:<br>工号/学号/身<br>份证号:                                                |                                          |
|                                                                                                    | 問題                        | 继教城市缴费   | 3             | 密码:                                                                       | 学生 🗸                                     |
|                                                                                                    | <mark>}</mark> □ R 1<br>学 | 学生缴费     |               | 注: 首次登录时,需要输入用户名和密码,用户名一般为学号或职工号,初始密码,用户名一般为学号或职工号,初始密码,一般为由你证号的后方位,身份证害的 |                                          |
|                                                                                                    | 微信公众号推                    | 后勤缴费     | 明             | 为'X'的以大写英文字<br>后,系统将自动绑定<br>时,无需再输入用户                                     | "母'X'表示。首次登录<br>2用户信息,下次登录<br>•名和密码即可自动登 |
| and the second second second second second second second second second second second second second second second | □ 信息查询                    | 〕 ■ 业务办理 | ≡ 财务助手        | 录。                                                                        | <del>лл</del>                            |

点击下角"业务办理-学生缴费",使用学号绑定个人信息,密码为身份证后 六位,点击"学生缴费",先进行缴费信息确认,再点击"确认支付"即可进行 缴费。

# 2.昆明理工大学"校园统一支付平台"自助缴费

登录:

http://wysf.kmust.edu.cn/xysf/

|                                                                                                    | 报名系统 |
|----------------------------------------------------------------------------------------------------|------|
| ● 展引 32 コ大学                                                                                                    |      |
| 校园统一支付平台 用户登录<br>USER LOGIN                                                                                            |      |
| ジジン介绍 重要提示 / 系统公告 / 银行说明 用户名: 清給入用户名 / 学号                                                                              |      |
| 初次使用書请点志下難意问:使用 <u>说明</u> 慶 碍: (清输入密码 ) (認道應過<br>● 「清输入空码 ) (認道應過<br>一 (清输入验证码 ) (注意) (注意) (注意) (注意) (注意) (注意) (注意) (注 |      |
| 昆明理工大学校园统一支付平台                                                                                                    |      |
|                                                                                                    |      |

用户名为您的学号,密码为您的身份证号后六位,输入验证码,点击 "登录"。成功登录后核对个人信息,确认无误后点击右上角"学费缴费",选择 "微信支付",根据提示操作即可。

## (二) 生源地助学贷款学费缴费

办理生源地助学贷款的学生请将贷款学费汇款到以下账户,汇款时请注明学 号、姓名,以便及时办理。

首选: 高校账号: 53101560052393600000

高校户名:昆明理工大学

开户银行: 国家开发银行云南省分行

其次: 高校账号: 13562673947500005

高校户名:昆明理工大学

开户银行:中国银行总行

三、2025级研究生学费缴费时间及发票开具

(一)学费缴费时间

2025年7月15日以后可进行网上自助缴费。除特殊情况外,原则上现场不收费。

(二)学费发票的开具

3

学费发票使用《云南省非税收入统一票据(电子)》电子票,学生缴费后, 财务处定期开出票据,并上传到个人电子票夹。请务必及时在"昆明理工大学财 务处"微信公众号"学生缴费-我的-电话号码"登记个人电话,方便接收缴费电 子票据,并在微信小程序"电子票夹"(详见下图)内**实名认证**个人账户后,可查 看、下载缴费电子票。

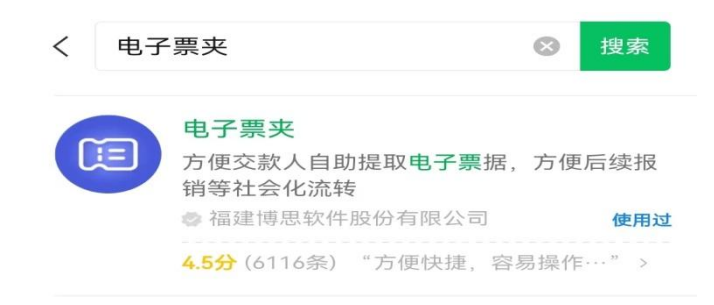

#### 四、新生银行卡事宜

2025年学校委托"中国农业银行"和"招商银行"为研究生提供线上办理储 蓄卡的服务,该卡主要用于发放您在校期间获得的各类奖助学金、助研助管助教 等各类补助。您可自愿选择其中一个银行的申领二维码线上申请开卡(具体操作 步骤详见附件),提交申请后请耐心等待,银行完成制卡后您可在银行 APP 上查 询到卡号,实体卡将在入学报到时发放给您。

入学后银行工作人员会统一到新生报道点或学院办理银行卡激活业务。收到 银行卡后请您通过"昆明理工大学财务处"微信公众号内"学生缴费-卡号维护-管理"登记自己的卡号。

> 昆明理工大学财务处 2025年6月20日

4

附件:

### 2025级研究生银行卡申领流程

申领前准备材料: 1.本人身份证原件,确保在有效期内;

2. 实名认证的本人手机号(请联系各运营商或至营业厅确认)。

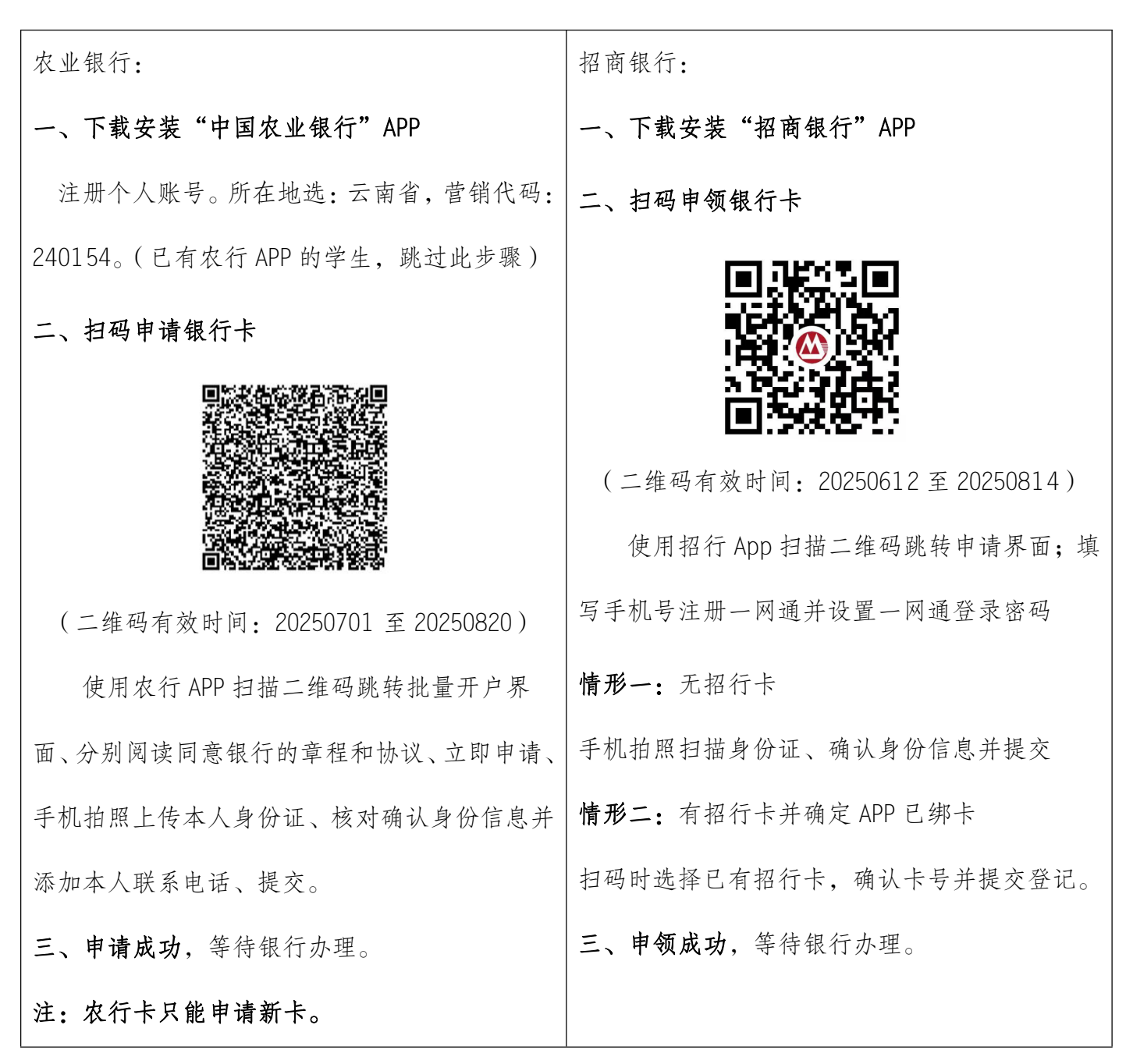

申领码为 2025 研究生新生专属码,其他人员无法通过该码申请开卡。